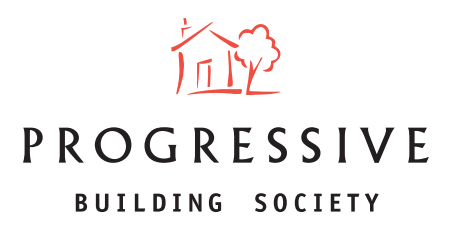

## PROGRESSIVE ONLINE DOCUMENT UPLOAD INSTRUCTIONS

1. Within the 'My Client' screen, select 'Upload and view supporting documents'.

|                                                                                                    |                                               |                                                                                                    | FAQs                       | Messages (0 unread) | MULH059902 Log out |
|----------------------------------------------------------------------------------------------------|-----------------------------------------------|----------------------------------------------------------------------------------------------------|----------------------------|---------------------|--------------------|
| ROGRESSIVE                                                                                                    |                                               |                                                                                                    |                            |                     |                    |
| My Home My Client                                                                                                    |                                               |                                                                                                    |                            |                     |                    |
| Client Mr Test                                                                                                    |                                               |                                                                                                    |                            |                     |                    |
| You can manage your Mortgage C                                                                                                    | lient's Illustration(s), Decision(s) in       | Principle and Application(s) here.                                                                                                    |                            |                     |                    |
| Please note the portal will be un                                                                                                    | available from 00:00 to 03:00 whi             | le we undertake routine maintenance. We apologise fo                                                                                                   | r any ir                   | convenience this ma | y cause you.       |
|                                                                                                    |                                               |                                                                                                    |                            |                     | Hide message       |
|                                                                                                    |                                               |                                                                                                    |                            |                     |                    |
|                                                                                                    |                                               |                                                                                                    |                            |                     |                    |
| Your Client's Application(s)                                                                                                    |                                               |                                                                                                    |                            |                     |                    |
| Your Client's Application(s)<br>Daily Interest Base Rate                                                                                       |                                               |                                                                                                    |                            |                     |                    |
| Your Client's Application(s)<br>Daily Interest Base Rate<br>Reference                                                                          | 70100289666                                   | Application submitted successfully                                                                                                    |                            |                     |                    |
| Your Client's Application(s)<br>Daily Interest Base Rate<br>Reference<br>Initial interest rate %                                               | 70100289666<br>4.75%                          | Application submitted successfully                                                                                                    | ents                       |                     |                    |
| Your Client's Application(s)<br>Daily Interest Base Rate<br>Reference<br>Initial interest rate 's<br>Loan Amount Required £                    | 70100289666<br>4.75%<br>80,000.00             | Application submitted successfully<br>Upload and view supporting docume<br>View all of the Application information                                     | ents<br>on (PD             | n                   |                    |
| Your Client's Application(s)<br>Daily Interest Base Rate<br>Reference<br>Initial interest rate %<br>Loan Amount Required £<br>Repayment Period | 70100289666<br>4.75%<br>80.000.00<br>15 Years | Application submitted successfully<br>Upload and view supporting docum<br>View all of the Application informati<br>View the Mortgage Bustration for th | ents<br>on (PD)<br>his App | n<br>lication (PDF) |                    |

2. Select 'Upload new document'.

|                                                                |                                         | FilQs Messages (0 unvea                                                      | d) MULH059902 Log out |
|----------------------------------------------------------------|-----------------------------------------|------------------------------------------------------------------------------|-----------------------|
| My Home My Client                                              |                                         |                                                                              |                       |
| Client Mr Test                                                 |                                         |                                                                              |                       |
| You can manage your Mortgage 0                                 | Jient's Illustration(s), Decision(s) in | Principle and Application(s) here.                                           |                       |
| Please note the portal will be un                              | available from 00:00 to 03:00 whi       | le we undertake routine maintenance. We apologise for any inconvenience this | may cause you.        |
|                                                                |                                         |                                                                              | Hide message          |
| Daily Interest Base Rate                                       |                                         |                                                                              |                       |
| Reference                                                      | 70100289666                             | Application submitted successfully                                           |                       |
| Initial interest rate %                                        | 4.75%                                   | Upload and view supporting documents                                         |                       |
| Loan Amount Required £                                         | 80.000.00                               | View all of the Application information (PDF)                                |                       |
| Repayment Period                                               | 15 Years                                | View the Mortgage Illustration for this Application (PDF)                    |                       |
| Initial monthly repayment £                                    | 951.07                                  |                                                                              |                       |
| Previously Uploaded Documer<br>No previously uploaded document | nents                                   |                                                                              |                       |
| Upload new document                                            |                                         |                                                                              |                       |

www.theprogressive.com

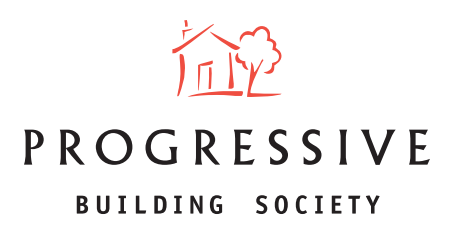

3. Select the correct document type from the dropdown menu.

| My Home My Client                                           |                                         |                                                                                             |
|-------------------------------------------------------------|-----------------------------------------|---------------------------------------------------------------------------------------------|
| Client Mr Test                                              |                                         |                                                                                             |
| fou can manage your Mortgage C                              | lient's Illustration(s), Decision(s) in | Principle and Application(s) here.                                                          |
| Please note the portal will be un                           | available from 00:00 to 03:00 whi       | le we undertake routine maintenance. We apologise for any inconvenience this may cause you. |
|                                                             |                                         | Pide mossage                                                                                |
| four Client's Application(s)                                |                                         |                                                                                             |
| Daily Interest Base Rate                                    |                                         |                                                                                             |
| Reference                                                   | 70100289666                             | Application submitted successfully                                                          |
| Initial interest rate %                                     | 4.75%                                   | Upload and view supporting documents                                                        |
| Loan Amount Required £                                      | 80,000.00                               | View all of the Application information (POF)                                               |
| Repayment Period                                            | 15 Years                                | View the Mortgage Illustration for this Application (PDF)                                   |
| Initial monthly repayment £                                 | 951.07                                  |                                                                                             |
| Previously Uploaded Documer<br>No previously uploaded docum | ents                                    |                                                                                             |
| Upload new document                                         |                                         |                                                                                             |
| You can upload one or more so                               | pporting documents                      |                                                                                             |
| Type of document                                            | ID App 1                                |                                                                                             |
| File to upload                                              | Br                                      | owse                                                                                        |

4. Attach the document from your saved items and select **'Upload a document'** 

| My Home My Client                                           |                                                   |                                                                                   |       |
|-------------------------------------------------------------|---------------------------------------------------|-----------------------------------------------------------------------------------|-------|
| lient Mr Test                                               |                                                   |                                                                                   |       |
| u can manage your Mortgage C                                | lient's Illustration(s), Decision(s) in Principle | and Application(s) here.                                                          |       |
| Rease note the portal will be un                            | available from 00.00 to 03.00 while we und        | lertake routine maintenance. We apologise for any inconvenience this may cause yo | ш.    |
|                                                             |                                                   | Hide me                                                                           | ssage |
| our Client's Application(s)                                 |                                                   |                                                                                   |       |
| Daily Interest Base Rate                                    |                                                   |                                                                                   |       |
| Reference                                                   | 70100289666                                       | Application submitted successfully                                                |       |
| Initial interest rate %                                     | 4.75%                                             | Upload and view supporting documents                                              |       |
| Loan Amount Required £                                      | 80,000.00                                         | View all of the Application information (PDF)                                     |       |
| Repayment Period                                            | 15 Years                                          | View the Mortgage Illustration for this Application (PDF)                         |       |
| Initial monthly repayment E                                 | 951.07                                            |                                                                                   |       |
| Previously Uploaded Documer<br>No previously uploaded docum | vts<br>sents                                      |                                                                                   |       |
| Upload new document                                         |                                                   |                                                                                   |       |
| You can upload one or more su                               | pporting documents                                |                                                                                   |       |
| Type of document                                            | ID App 1                                          |                                                                                   |       |
| File to upload                                              | Browse                                            |                                                                                   |       |
| Upload a document                                           |                                                   | <i>a</i>                                                                          |       |

## www.theprogressive.com

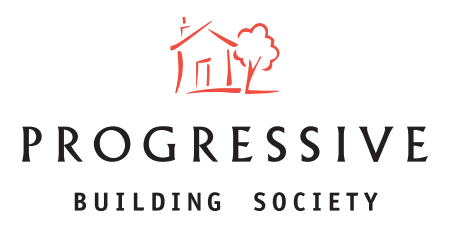

5. Successful Uploaded documents are stored accordingly.

| ROGRESSIVE                                                                                                    |                                                  |                                                                         | FAQs Me      | ssages (0 urread) | MULH059902 Leg o |
|----------------------------------------------------------------------------------------------------|--------------------------------------------------|-------------------------------------------------------------------------|--------------|-------------------|------------------|
| My Home My Client                                                                                                    |                                                  |                                                                         |              |                   |                  |
| lient Mr Test                                                                                                    |                                                  |                                                                         |              |                   |                  |
| ou can manage your Mortgage O                                                                                        | ient's Illustration(s), Decision(s) in Principle | and Application(s) here.                                                |              |                   |                  |
| Please note the portal will be una                                                                                   | available from 00:00 to 03:00 while we unde      | ertake routine maintenance. We apologise for                            | any incom    | venience this ma  | y cause you.     |
|                                                                                                    |                                                  |                                                                         |              |                   | Hide message     |
| Daily Interest Base Rate<br>Reference<br>Initial interest rate %                                                     | 70100289666                                      | Application submitted successfully<br>Upload and view supporting docume | nts          |                   |                  |
| Loan Amount Required £                                                                                               | 80,000.00                                        | View all of the Application informatio                                  | n (PDF)      |                   |                  |
| Repayment Period<br>Initial monthly repayment £<br>Previously Uploaded Document<br>Click on the file name to view th | 15 Years<br>951.07<br>ts<br>he document          | View the Mortgage Illustration for th                                   | is Applicati | on (PDF)          |                  |
| Category                                                                                                    | File name                                        | Upload date                                                             | Tim          | e uploaded        |                  |
|                                                                                                    | ID Driving Ligence IPS                           | 21/05/2018                                                              | 114          |                   |                  |

6. Selecting the file name (in red) will open the document for viewing

| DRIVING LICENCE                  |  |
|----------------------------------|--|
| Name: Mr A Test                  |  |
| Address: 1 Belfast Rd, Belfast   |  |
| DoB: 01/01/1990                  |  |
| Driving Licence Number: 12345678 |  |
|                                  |  |
|                                  |  |
|                                  |  |